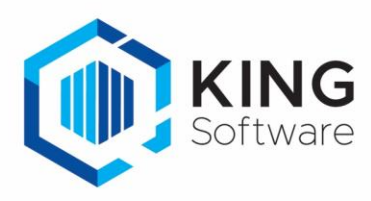

# KING WMS – Opslaan Baknummer bij orderregel in KING ERP

Het is mogelijk om het Baknummer waarin de pickregel verzameld wordt op te slaan in een Vrije Rubriek van de verkooporderregel.

Dit document beschrijft de handelingen die nodig zijn om hiervan gebruik te maken.

#### Inhoudsopgave

| 1. | Werking                                        | 1 |
|----|------------------------------------------------|---|
| 2. | Opmerkingen                                    | 1 |
| 3. | Aanmaken Vrije Rubriek                         | 2 |
| 4. | Instellen op het WMS Dashboard                 | 2 |
| 5. | WMS Orderpicken afsluiten en opnieuw opstarten | 2 |

#### 1. Werking

- a. Als tijdens het picken van een orderregel:
  - een Bak ingevoerd wordt of,
  - een Bak geselecteerd wordt of,
  - een Bak d.m.v. het WMS Dashboard toegekend is

dan wordt het baknummer opgeslagen bij de verkooporderregel.

- b. Per verkooporderregel kan er maar 1 bak geselecteerd en bewaard worden. Met andere woorden: 'als er voor een bepaalde orderregel
  - Meerdere specificatieregels aangemaakt zijn of
  - Tijdens het picken van een orderregels omwille van beschikbare meerdere pickregels worden toegevoegd om vanaf andere locaties de resterende aantallen te picken.

dan zullen alle pickregels van de orderregel aangepast worden naar het laatst geselecteerde baknummer.

## 2. Opmerkingen

- a. In deze handleiding wordt uitgegaan van de Vrije Rubriek met de naam 'Baknummer'.
- b. Wijzigingen van instellingen op het tabblad Instellingen op het WMS Dashboard worden in de apps pas effectief als in de apps de desbetreffende administratie opnieuw geselecteerd worden dan wel de apps opnieuw worden opgestart.

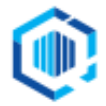

De Trompet 2880 1967 DD Heemskerk info@kingsoftware.nl 088-0335300

## 3. Aanmaken Vrije Rubriek

**NB.** Als je deze Vrije Rubriek al eerder hebt aangemaakt, dan kun je deze stap overslaan.

- Je dient een Vrije Rubriek aan te maken waarin het baknummer bewaard wordt, gekoppeld aan **Orderregels**.
- Deze Vrije Rubriek dient van het type 'Tekst' te zijn met een lengte van 20 tekens.
- Maak de Vrije Rubriek aan via Verkoop → Vaste gegevens orders/facturering, tabblad Vrije rubrieken en vink rechts het selectievakje Orderregels aan.
  Zie voor verdere aanwijzingen het document 'Aanmaken Vrije Rubrieken KING WMS.pdf'.

## 4. Instellen op het WMS Dashboard.

- Start het WMS Dashboard
- Ga naar het tabblad 'Instellingen' > naar de sectie Vrije Rubrieken Orders

| Gegevens opslaan in een vrije rubriek bij de orderregel in KING |                 |
|-----------------------------------------------------------------|-----------------|
| Baknummer (type "tekst"):                                       | <geen> ~</geen> |

• Kies onder 'Automatisch orders toewijzen' de Vrije Rubriek 'WMS/ScannerForPicking', die je net hebt aangemaakt.

Gegevens opslaan in een vrije rubriek bij de orderregel in KING Baknummer (type "tekst"):

### 5. WMS Orderpicken afsluiten en opnieuw opstarten

Voer op elke scanner <u>'Opmerking b.'</u> uit. Dan zal het baknummer voortaan worden opgeslagen bij de orderregel.

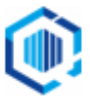

../Baknummer